DIGITUS<sup>®</sup>

## **USB-ZU-SERIELL-KONVERTER**

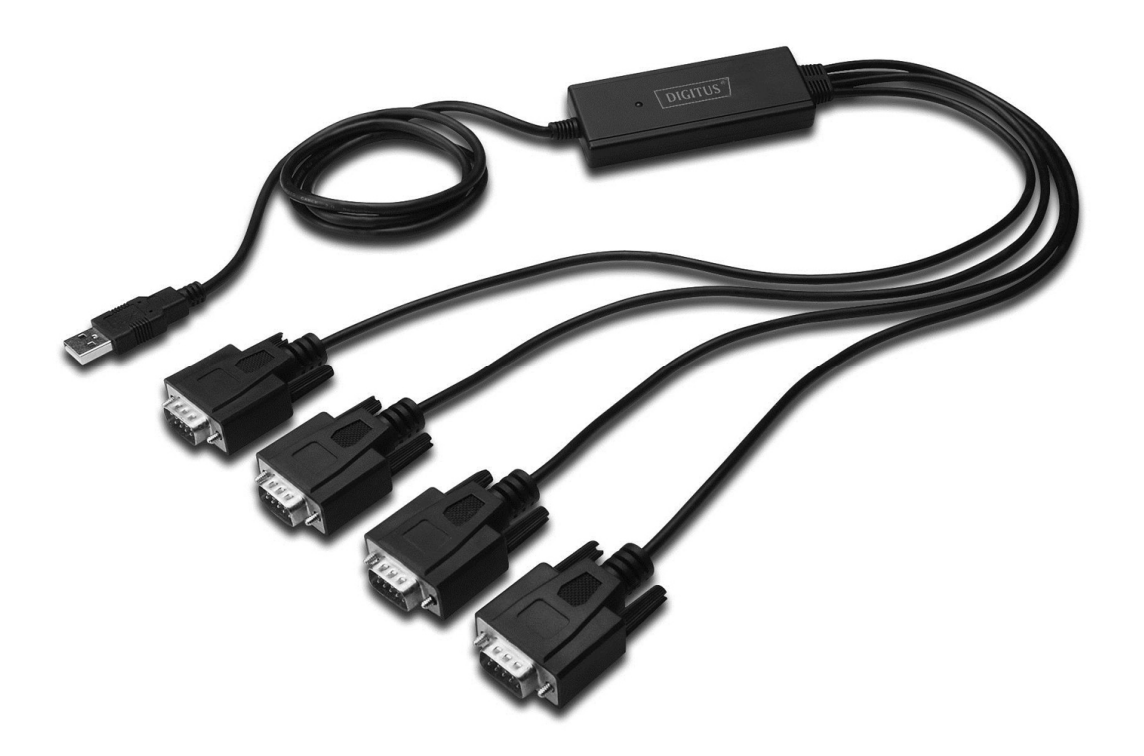

Kurzanleitung zur Installation Windows 2000/XP DA-70159

- Schritt 1: Legen Sie die Treiber-CD des Produkts in das CD-ROM Laufwerk ein.
- Schritt 2: Schließen Sie das Gerät an den Ersatz USB-Anschluss an Ihrem PC an und suchen Sie den neuen Hardware-Assistenten.
- Schritt 3: Wählen Sie "No, not this time" aus, klicken Sie auf "Next", um fortzufahren.

| Found New Hardware Wizard |                                                                                                    |  |
|---------------------------|----------------------------------------------------------------------------------------------------|--|
|                           | Welcome to the Found New<br>Hardware Wizard<br>Windows will search for current and updated software by<br>looking on your computer, on the hardware installation CD, or on<br>the Windows Update Web site (with your permission).<br>Read our privacy policy |  |
|                           | Can Windows connect to Windows Update to search for<br>software?<br>Yes, this time only<br>Yes, now and every time I connect a device<br>No, not this time                                                                                                   |  |
|                           | Click Next to continue.                                                                                                    |  |
|                           | < <u>B</u> ack <u>N</u> ext > Cancel                                                                                                    |  |

Schritt 4: Wählen Sie "Install from a list or specific location (Advanced)", klicken Sie auf "Next", um fortzufahren.

| Found New Hardware Wize | ard                                                                                                    |
|-------------------------|----------------------------------------------------------------------------------------------------|
|                         | This wizard helps you install software for:<br>FT4232H Device<br>If your hardware came with an installation CD<br>or floppy disk, insert it now.<br>What do you want the wizard to do?<br>Install the software automatically (Recommended)<br>Install from a list or specific location (Advanced)<br>Click Next to continue. |
|                         | < <u>B</u> ack <u>N</u> ext > Cancel                                                                                                    |

Schritt 5: Wählen Sie "Diesen Speicherort in die Suche aufnehmen", klicken Sie auf "Suche" und wählen Sie den entsprechenden OS-Treiben auf der CD aus. Klicken Sie auf "Next", um fortzufahren

| Found New Hardware Wizard                                                                                                    |  |  |
|----------------------------------------------------------------------------------------------------|--|--|
| Please choose your search and installation options.                                                                                                    |  |  |
| ⊙ Search for the best driver in these locations.                                                                                                    |  |  |
| Use the check boxes below to limit or expand the default search, which includes local<br>paths and removable media. The best driver found will be installed.   |  |  |
| Search removable media (floppy, CD-ROM)                                                                                                    |  |  |
| Include this location in the search:                                                                                                    |  |  |
| G:\Winxp_vista(x32_x64)                                                                                                    |  |  |
| O Don't search. I will choose the driver to install.                                                                                                    |  |  |
| Choose this option to select the device driver from a list. Windows does not guarantee that<br>the driver you choose will be the best match for your hardware. |  |  |
|                                                                                                    |  |  |
|                                                                                                    |  |  |
| < <u>B</u> ack <u>N</u> ext > Cancel                                                                                                    |  |  |

- Schritt 6: Automatische Suche nach dem entsprechenden Treiber auf der CD.
- Schritt 7: Wenn Sie die Software für diese Hardware installieren, klicken Sie auf "Continue Anyway", um fortzufahren.

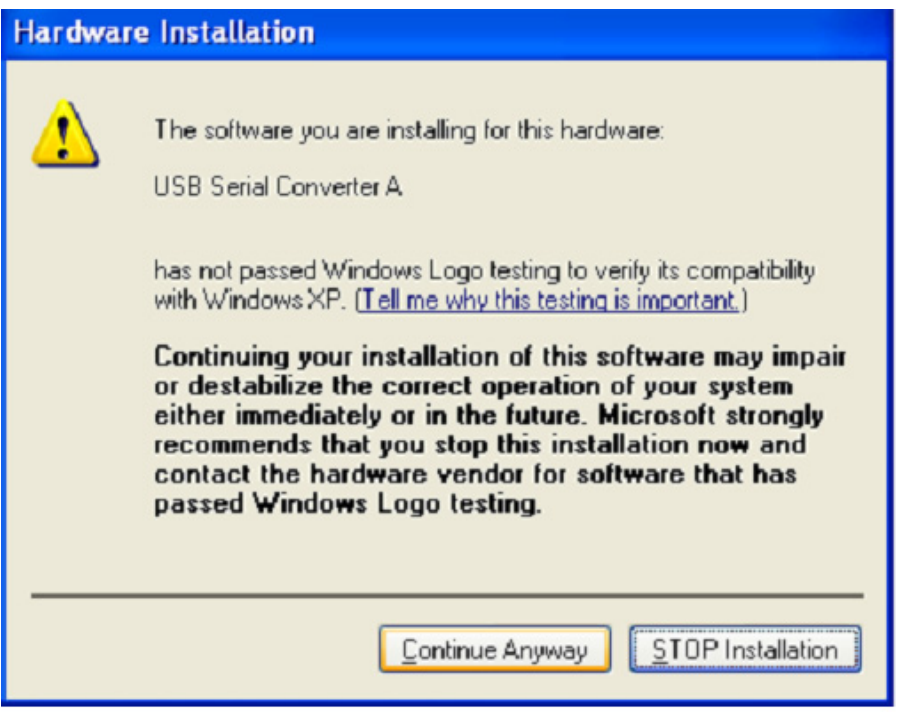

Schritt 8: Der Assistent beginnt mit der Installation und kopiert die Datei auf Ihr System

| Found New Hardware Wizard |                                      |                |                |                                                                                                    |
|---------------------------|--------------------------------------|----------------|----------------|----------------------------------------------------------------------------------------------------|
| Please wa                 | it while the wizard installs the     | software       |                | E Como de la como de la como de l |
| Ŷ                         | USB Serial Converter A               |                |                |                                                                                                    |
|                           | FTLang.dll<br>To C:\WINDOWS\system32 | B              | Þ              |                                                                                                    |
|                           | (*************                       |                |                |                                                                                                    |
|                           |                                      | < <u>B</u> ack | <u>N</u> ext > | Cancel                                                                                                    |

Schritt 9: Klicken Sie auf "Finish", um den Assistenten zu schließen.

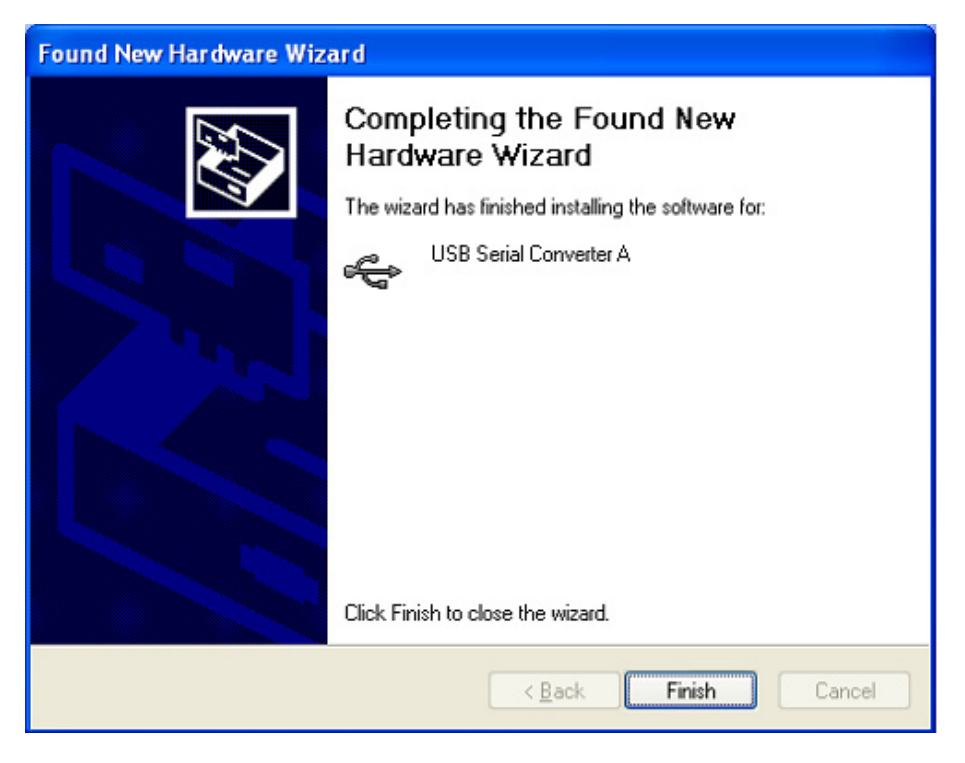

Schritt 10: Suchen Sie den neuen Hardware

Schritt 11: Wählen Sie "No, not this time" aus, klicken Sie auf "Next", um fortzufahren.

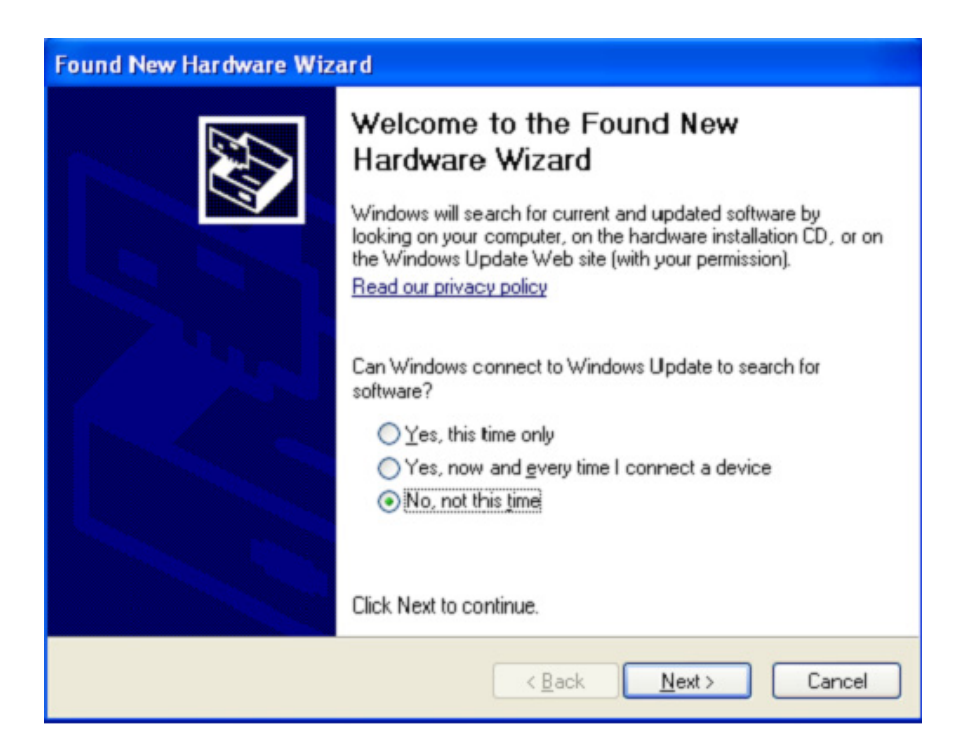

Schritt 12: Wählen Sie "Install from a list or specific location (Advanced)", klicken Sie auf "Next", um fortzufahren.

| Found New Hardware Wizard |                                                                                                    |  |
|---------------------------|----------------------------------------------------------------------------------------------------|--|
|                           | This wizard helps you install software for:<br>USB Serial Converter B<br>If your hardware came with an installation CD<br>or floppy disk, insert it now.                                     |  |
|                           | What do you want the wizard to do? <ul> <li>Install the software automatically (Recommended)</li> <li>Install from a list or specific location (Advanced)</li> </ul> Click Next to continue. |  |
|                           | < Back Next > Cancel                                                                                                    |  |

Schritt13: Wählen Sie "Diesen Speicherort in die Suche aufnehmen", klicken Sie auf "Suche" und wählen Sie den entsprechenden OS-Treiben auf der CD aus. Klicken Sie auf "Next", um fortzufahren

| Found New Hardware Wizard                                                                                                    |  |  |
|----------------------------------------------------------------------------------------------------|--|--|
| Please choose your search and installation options.                                                                                                    |  |  |
| Search for the best driver in these locations.                                                                                                    |  |  |
| Use the check boxes below to limit or expand the default search, which includes local<br>paths and removable media. The best driver found will be installed.   |  |  |
| Search removable media (floppy, CD-ROM)                                                                                                    |  |  |
| Include this location in the search:                                                                                                    |  |  |
| G:\Winxp_vista(x32_x64)                                                                                                    |  |  |
| O Don't search. I will choose the driver to install.                                                                                                    |  |  |
| Choose this option to select the device driver from a list. Windows does not guarantee that<br>the driver you choose will be the best match for your hardware. |  |  |
|                                                                                                    |  |  |
|                                                                                                    |  |  |
| < <u>B</u> ack <u>N</u> ext > Cancel                                                                                                    |  |  |

- Schritt14: Automatische Suche nach dem entsprechenden Treiber auf der CD.
- Schritt15: Wenn Sie die Software für diese Hardware installieren, klicken Sie auf "Continue Anyway", um fortzufahren.

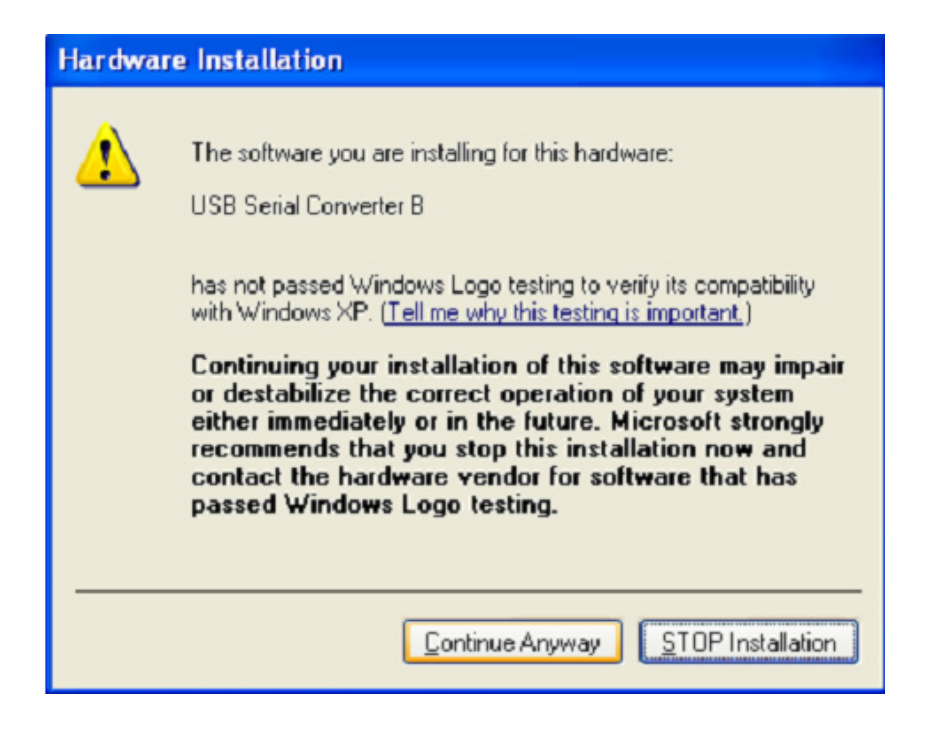

Schritt 16: Der Assistent beginnt mit der Installation und kopiert die Datei auf Ihr System

Schritt17: Klicken Sie auf "Finish", um den Assistenten zu schließen.

| Found New Hardware Wizard |                                                                                                    |  |
|---------------------------|----------------------------------------------------------------------------------------------------|--|
|                           | Completing the Found New<br>Hardware Wizard<br>The wizard has finished installing the software for:<br>USB Serial Converter B |  |
|                           | Click Finish to close the wizard.                                                                                             |  |

- Schritt 18: Suchen Sie den neuen Hardware
- Schritt 19: Wählen Sie "No, not this time" aus, klicken Sie auf "Next", um fortzufahren.

| Found New Hardware Wizard |                                                                                                    |  |
|---------------------------|----------------------------------------------------------------------------------------------------|--|
|                           | Welcome to the Found New Hardware Wizard         Windows will search for current and updated software by looking on your computer, on the hardware installation CD, or on the Windows Update Web site (with your permission).         Read our privacy policy         Can Windows connect to Windows Update to search for software?         Yes, this time only         Yes, now and every time I connect a device         No, not this time |  |
|                           | Click Next to continue.                                                                                                    |  |

Schritt 20: Wählen Sie "Install from a list or specific location (Advanced)", klicken Sie auf "Next", um fortzufahren.

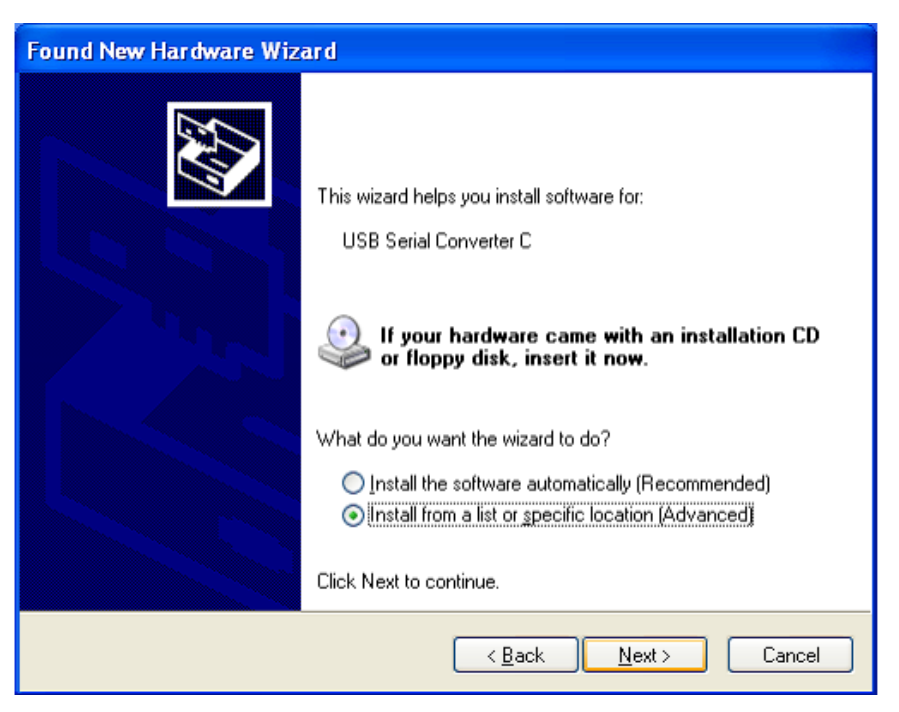

Schritt 21: Wählen Sie "Diesen Speicherort in die Suche aufnehmen", klicken Sie auf "Suche" und wählen Sie den entsprechenden OS-Treiben auf der CD aus. Klicken Sie auf "Next", um fortzufahren

| Found New Hardware Wizard                                                                                                    |  |  |
|----------------------------------------------------------------------------------------------------|--|--|
| Please choose your search and installation options.                                                                                                    |  |  |
| ⊙ Search for the best driver in these locations.                                                                                                    |  |  |
| Use the check boxes below to limit or expand the default search, which includes local<br>paths and removable media. The best driver found will be installed.   |  |  |
| Search removable media (floppy, CD-ROM)                                                                                                    |  |  |
| Include this location in the search:                                                                                                    |  |  |
| G:\Winxp_vista(x32_x64)                                                                                                    |  |  |
| O Don't search. I will choose the driver to install.                                                                                                    |  |  |
| Choose this option to select the device driver from a list. Windows does not guarantee that<br>the driver you choose will be the best match for your hardware. |  |  |
|                                                                                                    |  |  |
|                                                                                                    |  |  |
| < <u>Back</u> <u>N</u> ext > Cancel                                                                                                    |  |  |

Schritt 22: Automatische Suche nach dem entsprechenden Treiber auf der CD.

Schritt 23: Wenn Sie die Software für diese Hardware installieren, klicken Sie auf "Continue Anyway", um fortzufahren.

| Hardwa   | re Installation                                                                                                    |
|----------|----------------------------------------------------------------------------------------------------|
| <u>.</u> | The software you are installing for this hardware:<br>USB Serial Converter C<br>has not passed Windows Logo testing to verify its compatibility<br>with Windows XP. (Tell me why this testing is important.)<br>Continuing your installation of this software may impair<br>or destabilize the correct operation of your system<br>either immediately or in the future. Microsoft strongly<br>recommends that you stop this installation now and<br>contact the hardware vendor for software that has<br>passed Windows Logo testing. |
|          | Continue Anyway STOP Installation                                                                                                    |

- Schritt 24: Der Assistent beginnt mit der Installation und kopiert die Datei auf Ihr System
- Schritt 25: Klicken Sie auf "Finish", um den Assistenten zu schließen.

| Found New Hardware Wizard                                                                                       |                                                                                                    |
|----------------------------------------------------------------------------------------------------|----------------------------------------------------------------------------------------------------|
|                                                                                                    | Completing the Found New<br>Hardware Wizard<br>The wizard has finished installing the software for:<br>USB Serial Converter C |
| at a second second second second second second second second second second second second second second second s | Ulick Finish to close the wizard.                                                                                             |
|                                                                                                    | < Back Finish Cancel                                                                                                    |

Schritt 26: Suchen Sie den neuen Hardware

Schritt 27: Wählen Sie "No, not this time" aus, klicken Sie auf "Next", um fortzufahren.

| Found New Hardware Wizard |                                                                                                    |  |
|---------------------------|----------------------------------------------------------------------------------------------------|--|
|                           | Welcome to the Found New Hardware Wizard         Windows will search for current and updated software by looking on your computer, on the hardware installation CD, or on the Windows Update Web site (with your permission).         Read our privacy policy         Can Windows connect to Windows Update to search for software?         Yes, this time only         Yes, now and every time I connect a device         No. not this time |  |
|                           | Click Next to continue.                                                                                                    |  |
|                           | < Back Next > Cancel                                                                                                    |  |

Schritt 28: Wählen Sie "Install from a list or specific location (Advanced)", klicken Sie auf "Next", um fortzufahren.

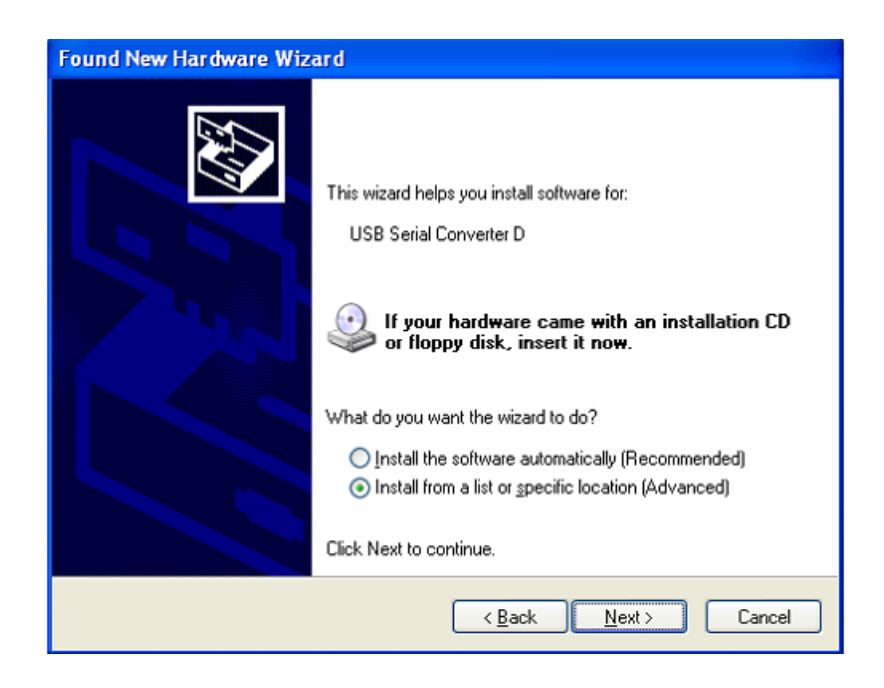

Schritt 29: Wählen Sie "Diesen Speicherort in die Suche aufnehmen", klicken Sie auf "Suche" und wählen Sie den entsprechenden OS-Treiben auf der CD aus. Klicken Sie auf "Next", um fortzufahren

| Found New Hardware Wizard                                                                                                    |  |
|----------------------------------------------------------------------------------------------------|--|
| Please choose your search and installation options.                                                                                                    |  |
| ● Search for the best driver in these locations.                                                                                                    |  |
| Use the check boxes below to limit or expand the default search, which includes local<br>paths and removable media. The best driver found will be installed.   |  |
| Search removable media (floppy, CD-ROM)                                                                                                    |  |
| ✓ Include this location in the search:                                                                                                    |  |
| G:\Winxp_vista(x32_x64)                                                                                                    |  |
| O Don't search. I will choose the driver to install.                                                                                                    |  |
| Choose this option to select the device driver from a list. Windows does not guarantee that<br>the driver you choose will be the best match for your hardware. |  |
|                                                                                                    |  |
|                                                                                                    |  |
| < <u>B</u> ack <u>N</u> ext > Cancel                                                                                                    |  |

- Schritt 30: Automatische Suche nach dem entsprechenden Treiber auf der CD.
- Schritt 31: Wenn Sie die Software für diese Hardware installieren, klicken Sie auf "Continue Anyway", um fortzufahren.

| Hardwa   | re Installation                                                                                                    |
|----------|----------------------------------------------------------------------------------------------------|
| <u>.</u> | The software you are installing for this hardware:<br>USB Serial Converter D<br>has not passed Windows Logo testing to verify its compatibility<br>with Windows XP. (Tell me why this testing is important.)<br>Continuing your installation of this software may impair<br>or destabilize the correct operation of your system<br>either immediately or in the future. Microsoft strongly<br>recommends that you stop this installation now and<br>contact the hardware vendor for software that has<br>passed Windows Logo testing. |
|          | Continue Anyway                                                                                                    |

Schritt 32: Der Assistent beginnt mit der Installation und kopiert die Datei auf Ihr System

Schritt 33: Klicken Sie auf "Finish", um den Assistenten zu schließen.

Schritt 34: Suchen Sie den neuen Hardware

Schritt 35: Wählen Sie "No, not this time" aus, klicken Sie auf "Next", um fortzufahren.

| Found New Hardware Wizard                                                                                                    |  |
|----------------------------------------------------------------------------------------------------|--|
| It is wizard helps you install software for:         USB Serial Port         If your hardware came with an installation CD or floppy disk, insert it now.         What do you want the wizard to do?         Install the software automatically [Recommended]         Install from a list or specific location [Advanced]         Click Next to continue. |  |
| < <u>B</u> ack <u>N</u> ext> Cancel                                                                                                    |  |

Schritt 36: Wählen Sie "Install from a list or specific location (Advanced)", klicken Sie auf "Next", um fortzufahren.

| Found New Hardware Wizard                                                                                                    |  |
|----------------------------------------------------------------------------------------------------|--|
| Image: Second Second |  |
| < <u>Back</u> Next> Cancel                                                                                                    |  |

Schritt 37: Wählen Sie "Diesen Speicherort in die Suche aufnehmen", klicken Sie auf "Suche" und wählen Sie den entsprechenden OS-Treiben auf der CD aus. Klicken Sie auf "Next", um fortzufahren

| Found New Hardware Wizard                                                                                                    |
|----------------------------------------------------------------------------------------------------|
| Please choose your search and installation options.                                                                                                    |
|                                                                                                    |
| Use the check boxes below to limit or expand the default search, which includes local<br>paths and removable media. The best driver found will be installed.   |
| Search removable media (floppy, CD-ROM)                                                                                                    |
| Include this location in the search:                                                                                                    |
| G:\Winxp_vista(x32_x64)                                                                                                    |
| Don't search. I will choose the driver to install.                                                                                                    |
| Choose this option to select the device driver from a list. Windows does not guarantee that<br>the driver you choose will be the best match for your hardware. |
|                                                                                                    |
|                                                                                                    |
| < <u>B</u> ack <u>N</u> ext > Cancel                                                                                                    |

Schritt 38: Automatische Suche nach dem entsprechenden Treiber auf der CD.

Schritt 39: Wenn Sie die Software für diese Hardware installieren, klicken Sie auf "Continue Anyway", um fortzufahren.

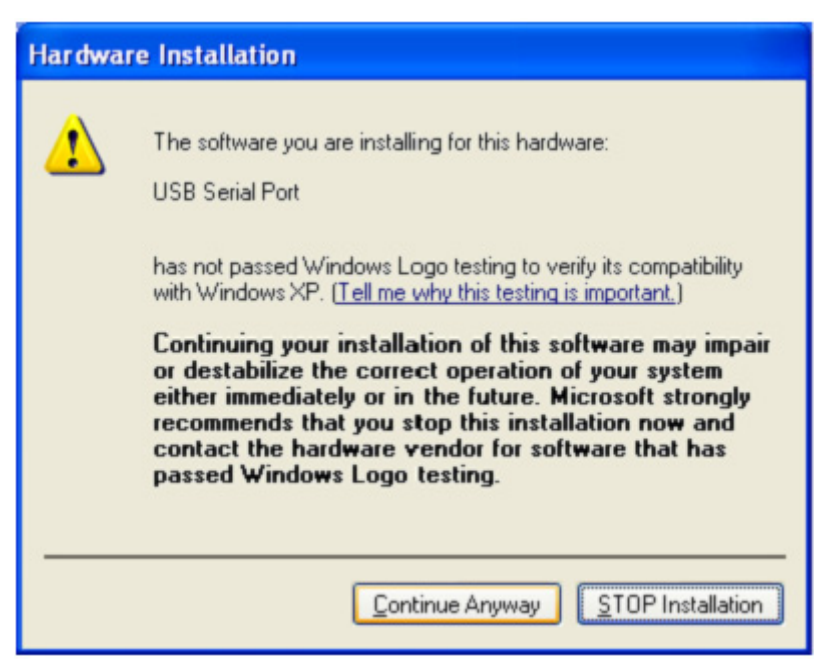

- Schritt 40: Der Assistent beginnt mit der Installation und kopiert die Datei auf Ihr System
- Schritt 41: Klicken Sie auf "Finish", um den Assistenten zu schließen.

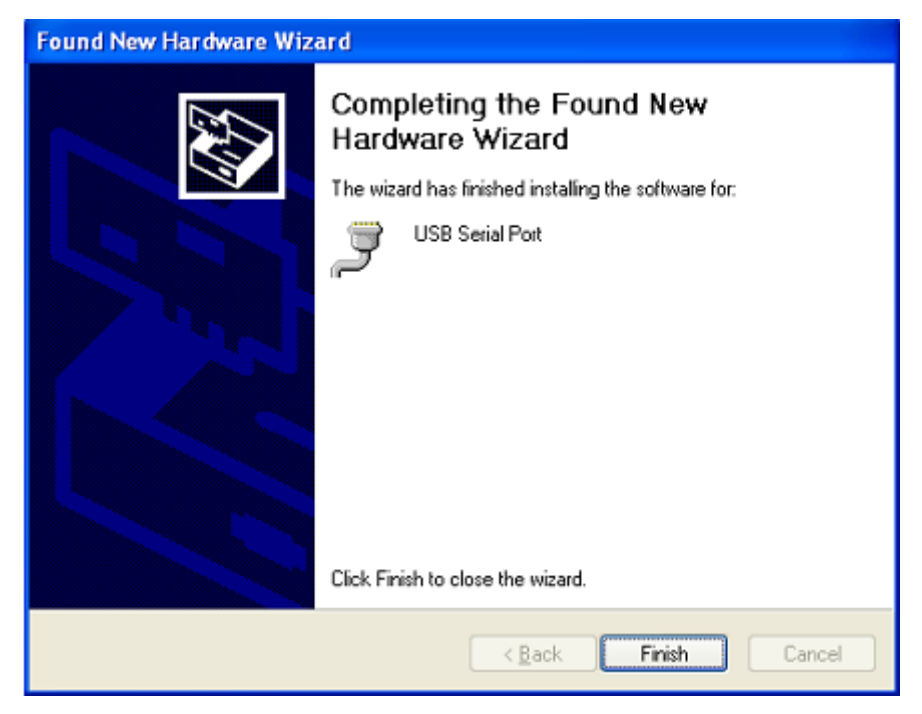

Schritt 42: Suchen Sie den neuen Hardware

Schritt 43: Wählen Sie "No, not this time" aus, klicken Sie auf "Next", um fortzufahren.

| Found New Hardware Wizard |                                                                                                    |
|---------------------------|----------------------------------------------------------------------------------------------------|
|                           | Welcome to the Found New<br>Hardware Wizard                                                                                                    |
|                           | Windows will search for current and updated software by<br>looking on your computer, on the hardware installation CD, or on<br>the Windows Update Web site (with your permission).<br><u>Read our privacy policy</u> |
|                           | Can Windows connect to Windows Update to search for<br>software?                                                                                                    |
|                           | ○Yes, this time only                                                                                                    |
|                           | Yes, now and givery time I connect a device                                                                                                    |
|                           | No, not this time     ■                                                                                                    |
|                           | Click Next to continue.                                                                                                    |
|                           | < <u>B</u> ack <u>N</u> ext > Cancel                                                                                                    |

Schritt 44: Wählen Sie "Install from a list or specific location (Advanced)", klicken Sie auf "Next", um fortzufahren.

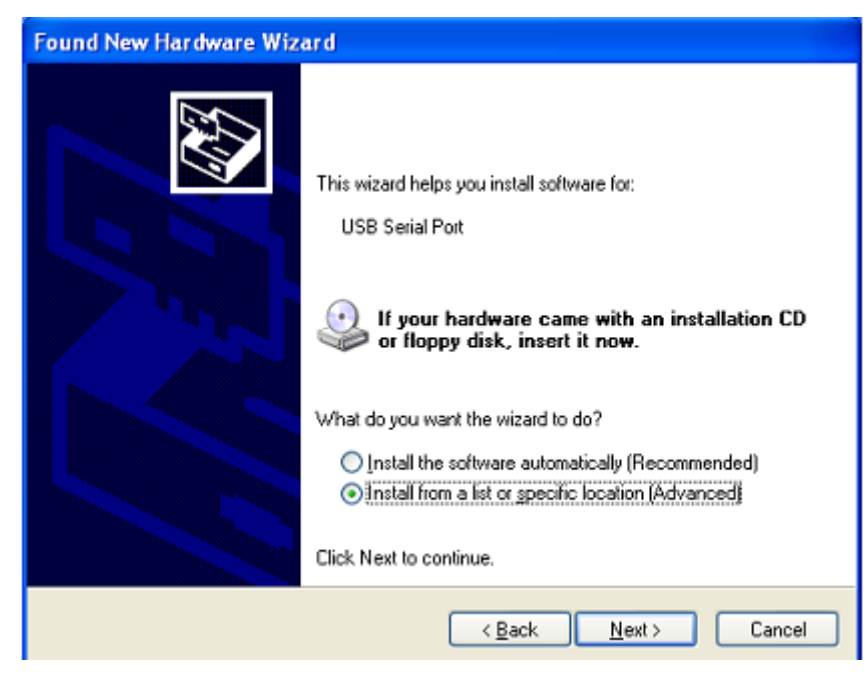

Schritt 45: Wählen Sie "Diesen Speicherort in die Suche aufnehmen", klicken Sie auf "Suche" und wählen Sie den entsprechenden OS-Treiben auf der CD aus. Klicken Sie auf "Next", um fortzufahren

| Found New Hardware Wizard                                                                                                    |
|----------------------------------------------------------------------------------------------------|
| Please choose your search and installation options.                                                                                                    |
| Search for the best driver in these locations.                                                                                                    |
| Use the check boxes below to limit or expand the default search, which includes local<br>paths and removable media. The best driver found will be installed.   |
| Search removable media (floppy, CD-ROM)                                                                                                    |
| Include this location in the search:                                                                                                    |
| G:\Winxp_vista(x32_x64)                                                                                                    |
| O Don't search. I will choose the driver to install.                                                                                                    |
| Choose this option to select the device driver from a list. Windows does not guarantee that<br>the driver you choose will be the best match for your hardware. |
|                                                                                                    |
|                                                                                                    |
| < <u>Back</u> <u>N</u> ext> Cancel                                                                                                    |

- Schritt 46: Automatische Suche nach dem entsprechenden Treiber auf der CD.
- Schritt 47: Wenn Sie die Software für diese Hardware installieren, klicken Sie auf "Continue Anyway", um fortzufahren..

| Har dwar | e Installation                                                                                                    |
|----------|----------------------------------------------------------------------------------------------------|
| <u>.</u> | The software you are installing for this hardware:<br>USB Serial Port<br>has not passed Windows Logo testing to verify its compatibility<br>with Windows XP. (Tell me why this testing is important.)<br>Continuing your installation of this software may impair<br>or destabilize the correct operation of your system<br>either immediately or in the future. Microsoft strongly<br>recommends that you stop this installation now and<br>contact the hardware vendor for software that has<br>passed Windows Logo testing. |
|          | Continue Anyway                                                                                                    |

Schritt 48: Der Assistent beginnt mit der Installation und kopiert die Datei auf Ihr System

Schritt 49: Klicken Sie auf "Finish", um den Assistenten zu schließen.

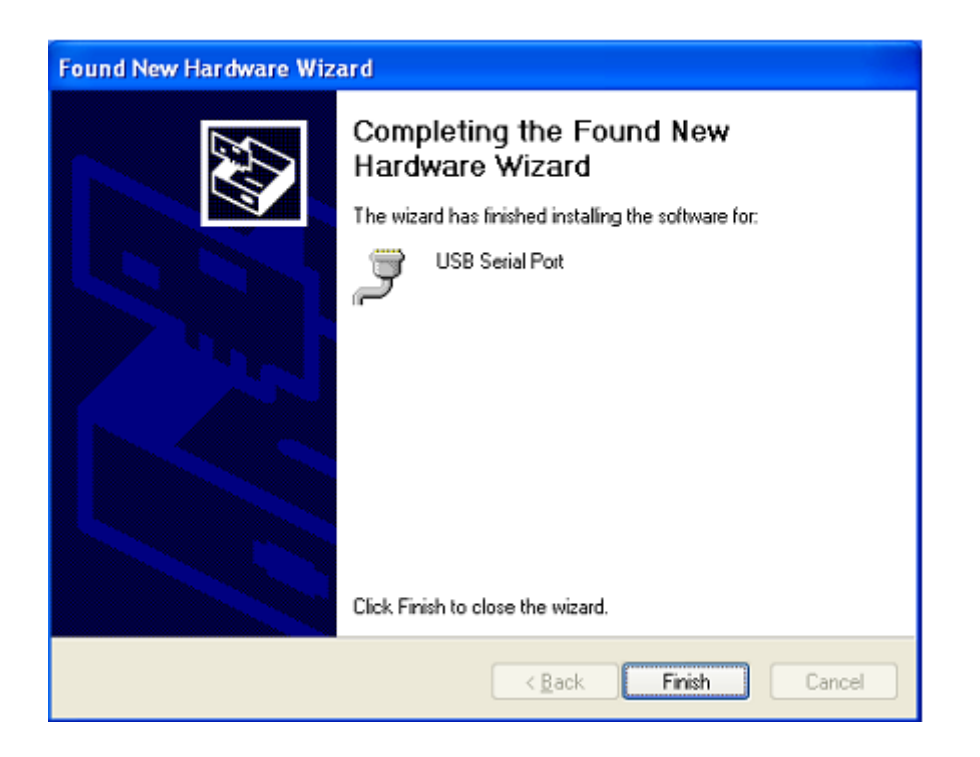

- Schritt 50: Suchen Sie den neuen Hardware
- Schritt 51: Wählen Sie "No, not this time" aus, klicken Sie auf "Next", um fortzufahren.

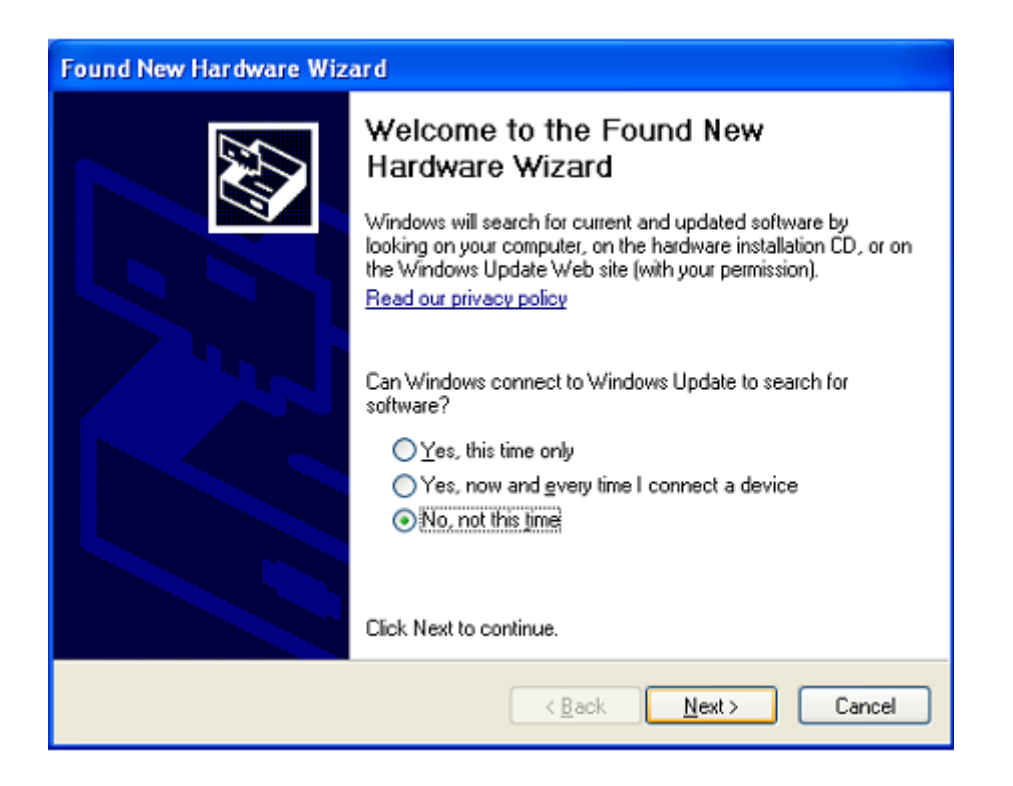

Schritt 52: Wählen Sie "Install from a list or specific location (Advanced)", klicken Sie auf "Next", um fortzufahren.

| Found New Hardware Wizard |                                                                                                    |
|---------------------------|----------------------------------------------------------------------------------------------------|
|                           | This wizard helps you install software for:<br>USB Serial Port<br>If your hardware came with an installation CD<br>or floppy disk, insert it now.                                            |
|                           | What do you want the wizard to do? <ul> <li>Install the software automatically (Recommended)</li> <li>Install from a list or specific location (Advanced)</li> </ul> Click Next to continue. |
|                           | < Back Next > Cancel                                                                                                    |

Schritt 53: Wählen Sie "Diesen Speicherort in die Suche aufnehmen", klicken Sie auf "Suche" und wählen Sie den entsprechenden OS-Treiben auf der CD aus. Klicken Sie auf "Next", um fortzufahren

| Found New Hardware Wizard                                                                                                    |
|----------------------------------------------------------------------------------------------------|
| Please choose your search and installation options.                                                                                                    |
| Search for the best driver in these locations.                                                                                                    |
| Use the check boxes below to limit or expand the default search, which includes local<br>paths and removable media. The best driver found will be installed.   |
| Search removable media (floppy, CD-ROM)                                                                                                    |
| Include this Igcation in the search:                                                                                                    |
| G:\Winxp_vista(x32_x64)                                                                                                    |
| O Don't search. I will choose the driver to install.                                                                                                    |
| Choose this option to select the device driver from a list. Windows does not guarantee that<br>the driver you choose will be the best match for your hardware. |
|                                                                                                    |
|                                                                                                    |
| < <u>Back</u> <u>N</u> ext> Cancel                                                                                                    |

Schritt 54: Automatische Suche nach dem entsprechenden Treiber auf der CD.

Schritt 55: Wenn Sie die Software für diese Hardware installieren, klicken Sie auf "Continue Anyway", um fortzufahren.

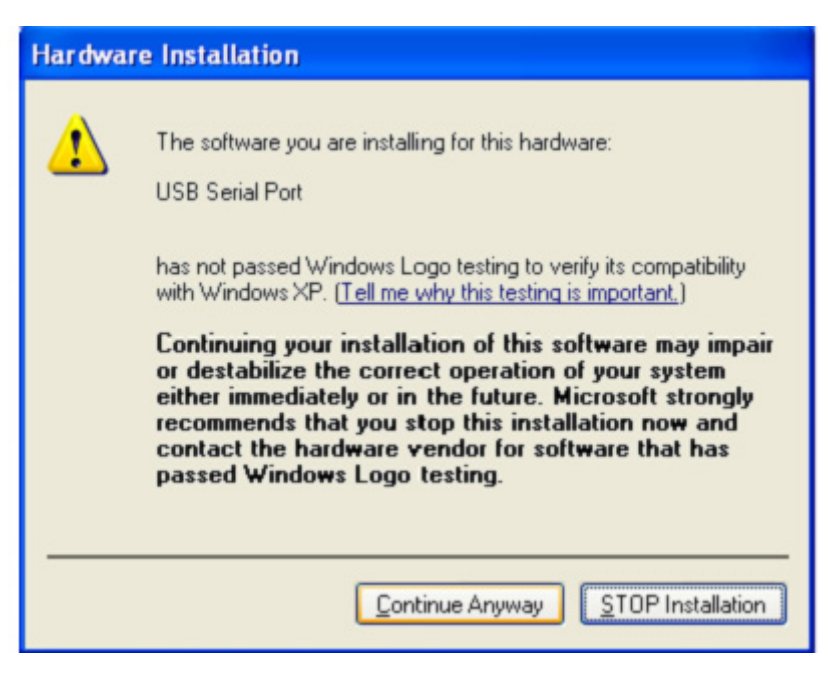

- Schritt 56: Der Assistent beginnt mit der Installation und kopiert die Datei auf Ihr System
- Schritt 57: Klicken Sie auf "Finish", um den Assistenten zu schließen.

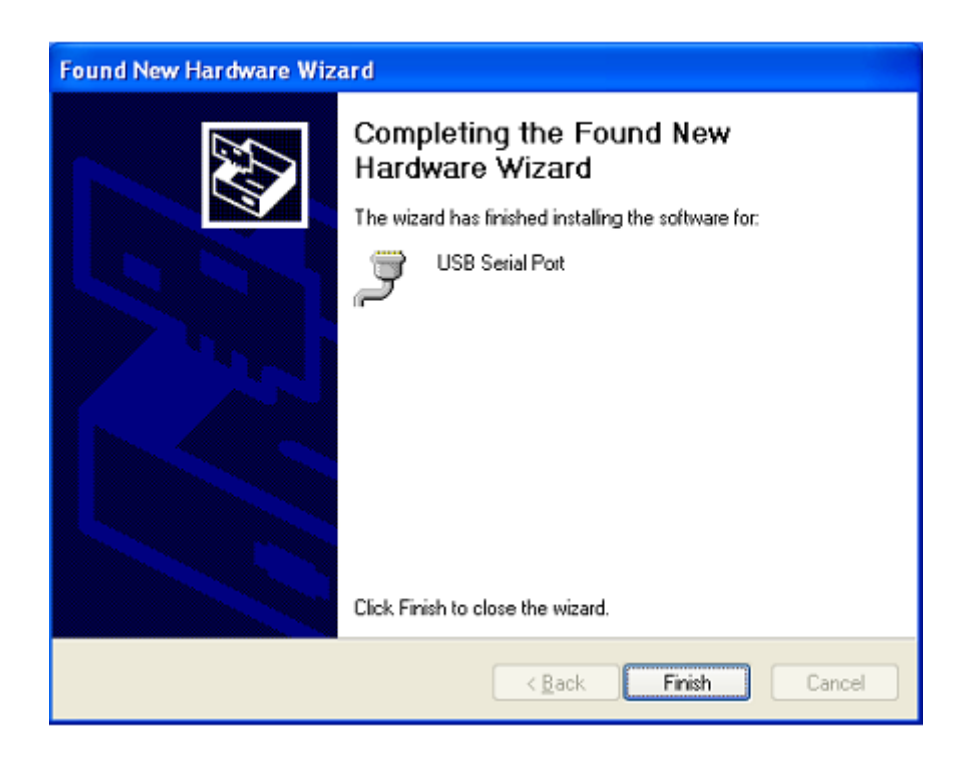

Schritt 58: Suchen Sie den neuen Hardware

Schritt 59: Wählen Sie "No, not this time" aus, klicken Sie auf "Next", um fortzufahren.

| Found New Hardware Wizard |                                                                                                    |
|---------------------------|----------------------------------------------------------------------------------------------------|
|                           | Welcome to the Found New<br>Hardware Wizard                                                                                                    |
|                           | Windows will search for current and updated software by<br>looking on your computer, on the hardware installation CD, or on<br>the Windows Update Web site (with your permission).<br><u>Read our privacy policy</u> |
|                           | Can Windows connect to Windows Update to search for<br>software?                                                                                                    |
|                           | O Yes, this time only                                                                                                    |
|                           | Yes, now and every time I connect a device                                                                                                    |
|                           | ● No, not this time                                                                                                    |
|                           | Click Next to continue.                                                                                                    |
|                           | < <u>Back</u> <u>N</u> ext> Cancel                                                                                                    |

Schritt 60: Wählen Sie "Install from a list or specific location (Advanced)", klicken Sie auf "Next", um fortzufahren.

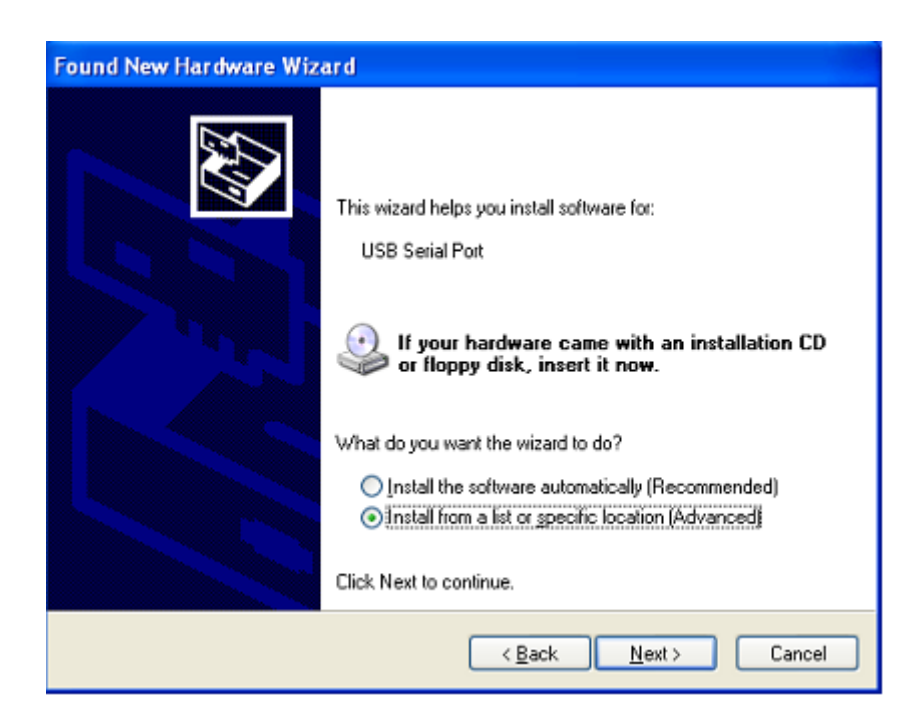

Schritt 61: Wählen Sie "Diesen Speicherort in die Suche aufnehmen", klicken Sie auf "Suche" und wählen Sie den entsprechenden OS-Treiben auf der CD aus. Klicken Sie auf "Next", um fortzufahren

| Found New Hardware Wizard                                                                                                    |  |  |  |
|----------------------------------------------------------------------------------------------------|--|--|--|
| Please choose your search and installation options.                                                                                                    |  |  |  |
| Search for the best driver in these locations.                                                                                                    |  |  |  |
| Use the check boxes below to limit or expand the default search, which includes local<br>paths and removable media. The best driver found will be installed.   |  |  |  |
| Search removable media (floppy, CD-ROM)                                                                                                    |  |  |  |
| Include this location in the search:                                                                                                    |  |  |  |
| G:\Winxp_vista(x32_x64)                                                                                                    |  |  |  |
| Don't search. I will choose the driver to install.                                                                                                    |  |  |  |
| Choose this option to select the device driver from a list. Windows does not guarantee that<br>the driver you choose will be the best match for your hardware. |  |  |  |
|                                                                                                    |  |  |  |
| < <u>B</u> ack <u>N</u> ext > Cancel                                                                                                    |  |  |  |

- Schritt 62: Automatische Suche nach dem entsprechenden Treiber auf der CD.
- Schritt 63: Wenn Sie die Software für diese Hardware installieren, klicken Sie auf "Continue Anyway", um fortzufahren.

| Hardwa   | re Installation                                                                                                    |
|----------|----------------------------------------------------------------------------------------------------|
| <u>.</u> | The software you are installing for this hardware:<br>USB Serial Port<br>has not passed Windows Logo testing to verify its compatibility<br>with Windows XP. ( <u>Tell me why this testing is important</u> .)<br><b>Continuing your installation of this software may impair</b><br>or destabilize the correct operation of your system<br>either immediately or in the future. Microsoft strongly<br>recommends that you stop this installation now and<br>contact the hardware vendor for software that has<br>passed Windows Logo testing. |
|          | Continue Anyway                                                                                                    |

Schritt 64: Der Assistent beginnt mit der Installation und kopiert die Datei auf Ihr System

Schritt 65: Klicken Sie auf "Finish", um den Assistenten zu schließen.

| Found New Hardware Wizard |                                                                                                    |  |  |
|---------------------------|----------------------------------------------------------------------------------------------------|--|--|
|                           | Completing the Found New<br>Hardware Wizard<br>The wizard has finished installing the software for:<br>USB Serial Port |  |  |
|                           | Click Finish to close the wizard.                                                                                      |  |  |
|                           | < <u>B</u> ack Finish Cancel                                                                                           |  |  |

Schritt 66: Ihre neue Hardware ist installiert und betriebsbereit.

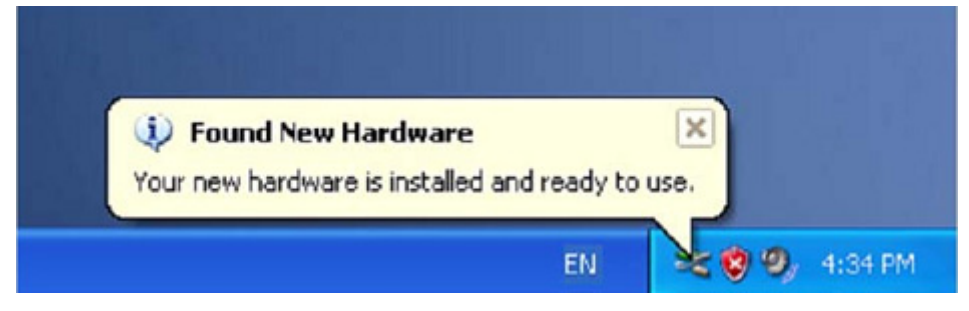

Schritt 67: Wenn Sie diese sehen möchten, rechtsklicken Sie auf "My computer", klicken Sie dann auf "Properties".

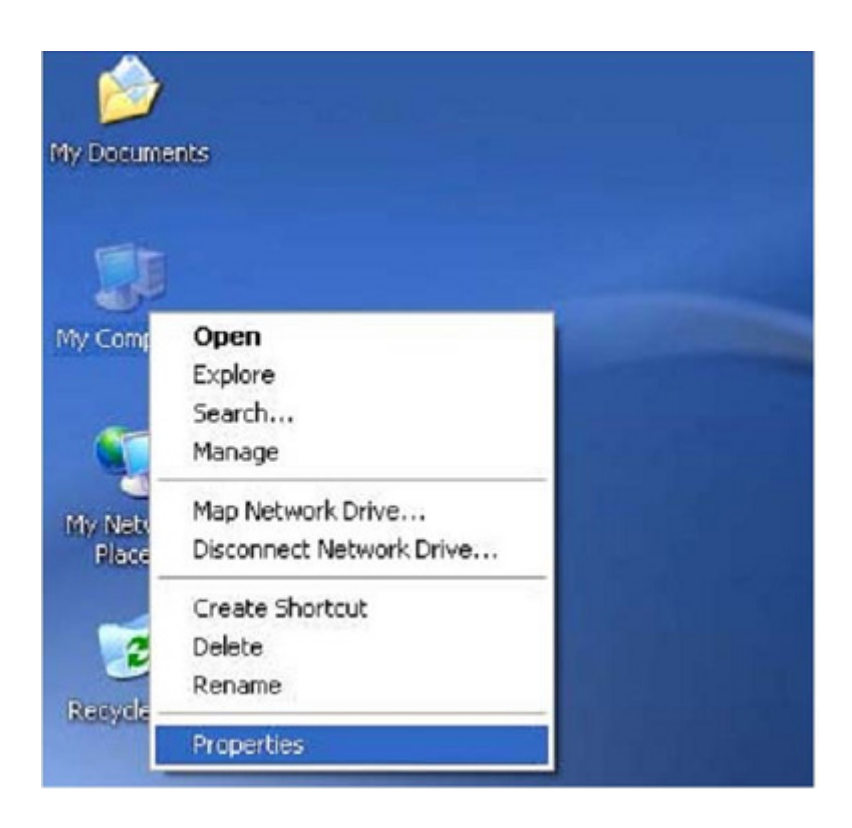

Schritt 68: Wählen Sie den "Device Manager" aus der "Hardware" der Schnittstelle "System properties" aus, klicken Sie darauf, Sie können die Hardwaregeräte sehen, die auf Ihrem Computer installiert sind; siehe folgende Grafik:

| General                |                                                  |                                               | System Restore Automatic Updates                                    |                                       |
|------------------------|--------------------------------------------------|-----------------------------------------------|---------------------------------------------------------------------|---------------------------------------|
|                        | L'ompu                                           | er Name                                       | Hardware                                                            | Advanced                              |
| Device Mar             | ager                                             |                                               |                                                                     |                                       |
|                        | he Device Ma<br>n your comput<br>operties of an  | n agerlists all<br>er. Use the D<br>y device. | the hardware devic<br>evice Manager to c<br>Device M                | es installed<br>hange the             |
| Drivers<br>D<br>o<br>h | riving Signing<br>ompatible with<br>ow Windows o | lets you make<br>Windows, W<br>connects to W  | e sure that installed i<br>indows Update lets<br>findows Update for | drivers are<br>you set up<br>drivers. |
|                        | Driver S                                         | igning                                        | Windows I                                                           | Jpdate                                |
| Hardware P             | rofiles                                          |                                               |                                                                     |                                       |
| A to                   | ardware profik<br>fferent hardwi                 | es provide a v<br>are configurati             | vay for you to set up<br>ions.                                      | and store                             |
|                        |                                                  |                                               | Hardware                                                            | Profiles                              |

| 🖳 Device Manager                                                                                                    | - 8 🛛 |
|----------------------------------------------------------------------------------------------------|-------|
| Ele Action View Help                                                                                                    |       |
|                                                                                                    |       |
|                                                                                                    |       |
| Communications Port (COM1)  Communications Port (COM2)  Printer Port (LPT1)  USB Serial Port (COM3)  USB Serial Port (COM4)  USB Serial Port (COM5)  USB Serial Port (COM5)  USB Serial Port (COM6)  USB Serial Port (COM6)                                                                                                    |       |
| Processors     Sound, video and game controllers     System devices     Universal Serial Bus controllers     Intel(R) 82801FB/FBM USB Universal Host Controller - 2658     Intel(R) 82801FB/FBM USB Universal Host Controller - 2659     Intel(R) 82801FB/FBM USB Universal Host Controller - 265A     Intel(R) 82801FB/FBM USB Universal Host Controller - 265B     Intel(R) 82801FB/FBM USB Universal Host Controller - 265B     Intel(R) 82801FB/FBM USB Universal Host Controller - 265B     Intel(R) 82801FB/FBM USB Universal Host Controller - 265C     USB Composite Device     USB Root Hub     USB Root Hub     USB Root Hu |       |
| - Re USB Serial Converter D                                                                                                    | ~     |
|                                                                                                    |       |

Schritt 69: Die Installation ist beendet.

## **Treiber-Deinstallation:**

1. Öffnen Sie die Treiber dieses Produktes, siehe bitte in der unteren Grafik

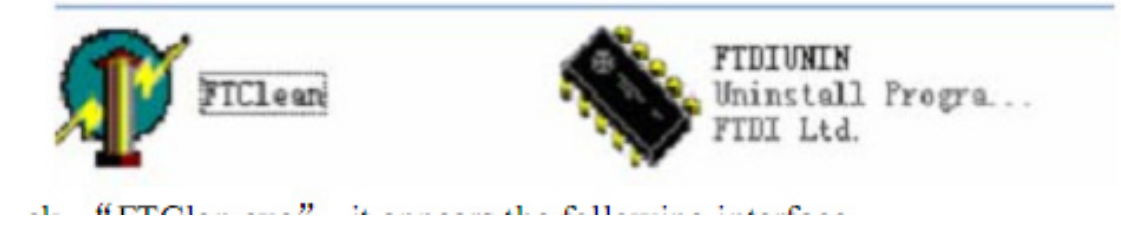

2. Doppelklicken Sie auf die "FTClen.exe", die folgende Benutzeroberfläche wird angezeigt.

| 11            |   | FTDI |              |
|---------------|---|------|--------------|
|               |   | Chip |              |
| FTDI          | - |      | Clean System |
| PID (Hex)     |   |      | Evi)         |
| Status: Ready |   |      |              |

3. Klicken Sie auf "Clean system", die folgende Benutzeroberfläche erscheint:

| Un<br>FTI   | FTDI Clean Utility V1.0               |           |                   |          | - ×   |
|-------------|---------------------------------------|-----------|-------------------|----------|-------|
| Information | isconnect all FTDI devices fro        | om the PC | <b>TD</b><br>Ihip |          |       |
|             | FTDI                                  | •         |                   | Clean Sy | ustem |
|             | PID (Hex)                             |           |                   |          |       |
|             | <sup>WindowsXP</sup><br>Status: Ready |           |                   |          |       |

4. Trennen Sie den USB auf das Serial Converter Gerät vom PC, klicken Sie auf "OK" die folgende Benutzerorberfläche wird abgezeigt und klicken Sie dann auf "Yes "

|         | FTI FTI Clean Utility V1.0                                                      | - ×                  |
|---------|---------------------------------------------------------------------------------|----------------------|
| Confirm |                                                                                 | ×                    |
| 2       | You are about to uninstall all FIDI drivers for VID<br>Do you want to continue? | DX0403 and all PIDs. |
|         | <u>Yes</u> <u>N</u> o                                                           |                      |
| -       | FTDI                                                                            | Clean System         |
|         | PID (Hex)                                                                       | Exit                 |
|         | Windows XP<br>Status: Ready                                                     |                      |

5. Klicken Sie bitte auf "No", um den Treiber zu deinstallieren

| F       | Te and the clean concy vision          | 1   |              |
|---------|----------------------------------------|-----|--------------|
| Confirm | o you want to cancel driver uninstalla |     |              |
| Ŷ       | Yes No                                 | hip |              |
|         | FTDI •                                 |     | Ölcen System |
|         | PID (Hex)                              |     | Ein          |
|         | Windows XP<br>Status: Ready            |     |              |

6. Wenn die Deinstallation beenden ist, klicken Sie bitte auf "Exit", um die Deinstallationsanwendung zu beenden.

| 🌠 FTDI Clean Utility       | /1.0              | - X          |
|----------------------------|-------------------|--------------|
|                            | FTD<br>Chip       |              |
| VID (Hex)                  |                   | Clean System |
| PID (Hex)                  | _                 | Exit         |
| Windows XP<br>Status: Syst | em clean complete | ed           |

Hinweis: Bei falscher Installation und unsachgemäßem Gebrauch im Wohnbereich kann das Gerät Störungen bei Rundfunkgeräten und anderen elektronischen Geräten verursachen. Ein sachgemäßer Gebrauch liegt vor, wenn das Gerät, soweit durchführbar, mit geschirmten Anschlusskabeln betrieben wird (bei Netzwerkprodukten zusätzlich geschirmter Kabel der Kategorie 5e und höher). Das Gerät wurde getestet und liegt innerhalb der Grenzen für Computerzubehör der Klasse B gemäß den Anforderungen nach EN 55022.

Warnung: Dieses Produkt entspricht der Prüfklasse B - es kann im Wohnbereich Funkstörungen verursachen; in diesem Fall kann vom Betreiber verlangt werden, angemessene Maßnahmen durchzuführen und dafür aufzukommen. Konformitätserklärung: Das Gerät erfüllt die EMV-Anforderungen nach EN 55022 Klasse B für ITE und EN 55024. Geräte mit externer oder eingebauter Spannungsversorgung erfüllen weiterhin die Anforderungen nach EN 61000-3-2 und EN 61000-3-3. Damit sind die grundlegenden Schutzanforderungen der EMV-Richtlinie 2004/108/EC erfüllt. Die CE-Konformität wurde nachgewiesen. Die entsprechenden Erklärungen sind beim Hersteller hinterlegt.

www.assmann.com ASSMANN Electronic GmbH Auf dem Schüffel 3 58513 Lüdenscheid Germany